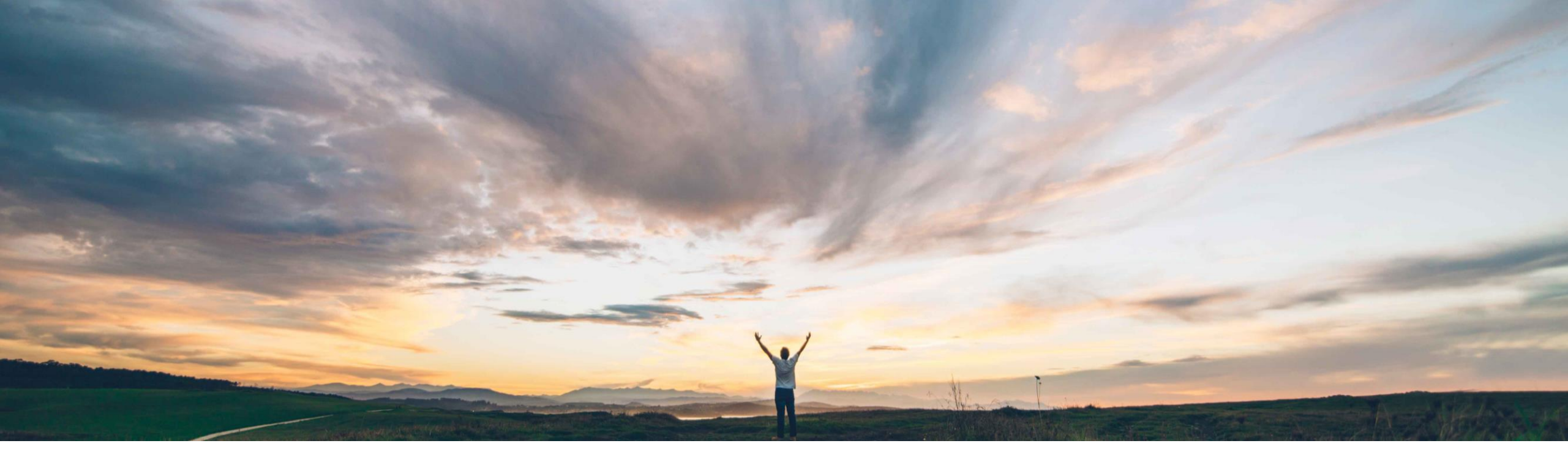

SAP Ariba 🎊

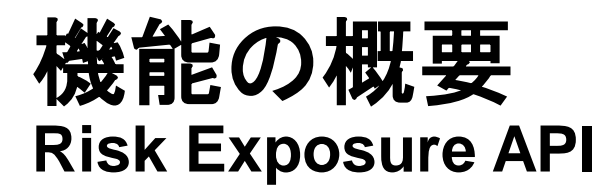

Lisa Gangewere、SAP Ariba 一般提供予定: 2021 年 5 月

CONFIDENTIAL

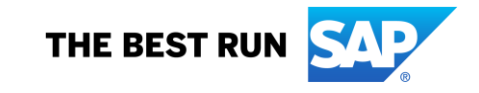

#### 今までの課題

現在、購買担当者は、購買プロセスにおいてリ スクが最小限のサプライヤを見つけることが難 しいということを認識しています。

Supplier Risk ではリスク影響度が計算されま すが、この情報を購買プロセス全体で使用する ことはできません。

#### SAP Ariba で問題解決

Risk Exposure API によって、サプライヤの全体的 なリスク影響度とカテゴリの影響度を Supplier Risk アプリケーション外で使用できます。これにより、エン ドユーザーがリスク影響度を購買決定プロセスの一 環として使用できるようになります。

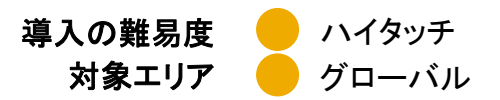

#### 主なメリット

Risk Exposure API により、バイヤーは、サプライヤの 全体的な影響度情報とカテゴリの影響度情報の更新を 定期的に要求できるようになります (バイヤーの選択に 基づいて購買プロセスおよび製品と統合可能)。たとえ ば、サプライヤのオンボーディング、ソーシング、または 請求処理で、リスク影響度を Ariba スイートに組み込む ことができます。リスク影響度情報は、ほかのデータダ ウンロードでも役に立つ場合があります。

リスク影響度情報を利用可能にし、統合することで、エン ドユーザーが十分な情報に基づいてビジネス上の決定 を下せるようになります。

#### 対象ソリューション

- SAP Ariba Supplier Risk
- SAP Ariba APIs
- SAP Ariba Developer Portal

#### 関連情報

この機能は、該当するソリューションを使用している すべてのお客様に対して自動的に有効になりますが、 お客様が設定する必要があります。

#### 前提条件と制限事項

- この機能を使用するには、SAP Ariba Supplier Riskの ライセンスが必要です。
- この API を使用すると、要求ごとにサプライヤ 1 社のみに ついて、全体的なリスク影響度およびカテゴリリスク影響度 を取得することができます。
- Risk Exposure API では、全体的およびカテゴリのリスク影 響度レベルの変更は SAP Ariba Supplier Risk にはプッ シュされません。
- Risk Exposure API には、リスクインシデントや要因は含ま れません。

2

# 手順 1: リスクカテゴリおよびリスク影響度の設定

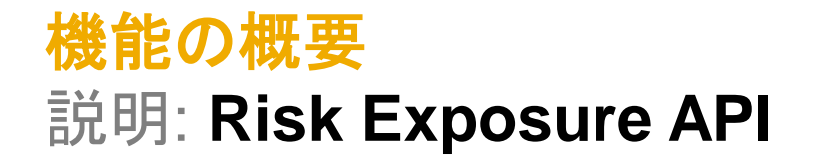

リスクカテゴリ SAP Ariba Supplier Risk では、4 つの包括的なリスクカテゴリをサポートしていま す。これらのリスクカテゴリを使用して、リスクを識別し、外部データソース別に識別 されたリスクを集約することができます。 **Risk categories** このリスクカテゴリは、以下のように定義されます。 法および規制 - 法的要件の遵守と関連付けをサポートする規制およびコンプラ イアンスの義務に関連するサプライヤの活動を説明する情報を提供します。 環境および社会的 – 環境保護、労働問題、倫理的慣習に関連するサプライヤ の行動を説明する情報を提供します。この情報は、サプライヤの慣習を評価 Regulatory and Environmental Operational\*\* Financial\*.\*\* する際にユーザーの評価を保護するという点で非常に重要になる場合がありま legal\*,\*\* and social\*.\*\* す。 Natural disasters and accidents Bankruptcy · Sanctions and watch lists · Human rights · Plant disruption or shutdown 運営 - サプライヤによって制御されない可能性があるビジネスの日常業務に影 Insolvency Bribery and corruption Labor issues Labor issues · Mergers and acquisitions 響する活動に関連する情報を提供します。 Legal · Health and safety Product issues Divestiture IT security Environmental issues 財務 - 取引しているサプライヤの財務面の安定性に影響を及ぼす可能性があ · Project delays Credit rating downgrade Fraud Conflict minerals る処理を説明する情報を提供します。 Pandemic events · Downsizing Anticompetitive behavior · Unethical practice 外部データは、通常設定のプロバイダ、追加の認可サプライヤ、パブリック API な Liquidation Corporate crime Decertification Tax issue ど、さまざまなソースに由来します。 パブリック API には、15 のカスタムフィールド Ethical Practices Financial data elements またはコンプライアンスデータ (もしくはその両方) を含めることができます。 · Country risk Supplier Risk によって、サプライヤ情報がセグメント化され、各リスクカテゴリに合 \*Optional third-party add - on available for: Regulatory and Legal, Environmental and Financial risk Categories わせて調整されます。また、サプライヤの活動を監視したり、サプライヤの状態を \*\* Public API is called, Risk Category Information API and includes 15 custom fields across the 4 Risk categories and a specific end point to bring in sanctions/ watchlist 最終的に判断したりするために役立つ情報がサプライヤプロファイルに表示されま screening results which is available for the legal and regulatory risk category す。

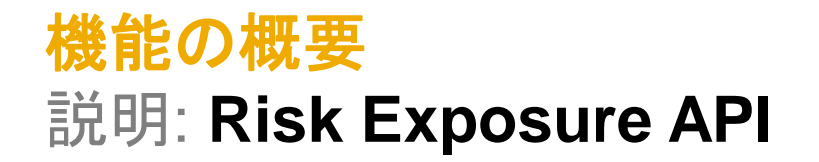

|                                                                       |                                                       |                               |                                     |                          |                                          | リスク                               | 影響            | 度の                     | 設定             |                                  |                                             |               |                  |             |                                                                              |
|-----------------------------------------------------------------------|-------------------------------------------------------|-------------------------------|-------------------------------------|--------------------------|------------------------------------------|-----------------------------------|---------------|------------------------|----------------|----------------------------------|---------------------------------------------|---------------|------------------|-------------|------------------------------------------------------------------------------|
| Home suppliers sup                                                    | PPLIER RISK MORE V                                    |                               |                                     |                          |                                          | Rece                              | nt ∨ Manage ∨ | Create 🗸               | ן              |                                  |                                             |               |                  |             | 。<br>◎安垟のリフクに明オるニブに甘                                                         |
| Supplier risk administration                                          |                                                       |                               |                                     |                          |                                          |                                   |               |                        |                |                                  |                                             |               |                  | 0.          | う谷稼のリスクに戻りる――人に萃                                                             |
| Reports<br>Configure risk exposure<br>Import data<br>Configure alerts | < Back 1                                              | ISK MORE V                    | Name: NA                            |                          |                                          |                                   |               | Rec                    | ent V Manage V | ✓ Create ∨                       |                                             |               |                  | て<br>行<br>て | ⊃く優先度に合わせてリスク設定が<br>テわれ、有効化されているかについ<br>て、サプライヤリスクマネージャが<br>変認することをお知りします。お客 |
| Customize supplier alerts                                             | Data sources Category w                               |                               | Version n                           | RISK MORE                | ~                                        |                                   |               |                        |                |                                  |                                             | Recent 🗸      | Manage 🗸 🛛 Cre   | eate ~ 11   | きぶりるここでの創めしまり。 の各                                                            |
| Content and service providers<br>Adverse media feedback center        | Default sources           V         Natural disasters | Data sources Category weights | Field configurations Inci           | < Back                   |                                          | Amme: NAL12122<br>Version number: | >-2<br>15     |                        |                |                                  |                                             |               | (                | Cancel      | まによっては、既定のリスク設定を<br>とのまま使用できる場合もあります。                                        |
| Configure periodic reviews                                            | Corporate data                                        | Category weight settings      | Contribution to overall risk exposu | Data sources             | Category weights Field                   | configurations Incident ty        | pes Audit     |                        |                |                                  |                                             |               |                  |             | 佐田司왕 수 한 수 년 그 왕 수 왕 주                                                       |
|                                                                       | Country risk                                          | Environmental & social        | 15                                  | Standard fields          |                                          |                                   |               |                        |                |                                  |                                             |               |                  | 2           | . 使用可能なテーダンースかすへく                                                            |
|                                                                       | Adverse media                                         | Regulatory & legal            | 15                                  | Field source<br>Standard | Field<br>Number of lawsuits              | Risk category Field               | ype Fiel      | td value               | Medium V       | Threshold order Safer to riskier | Less than                                   | Greater than  | Exposure overrid |             | 有効化されていることを確認しま                                                              |
|                                                                       |                                                       | Operational                   | 15                                  | Standard                 | Country risk score                       | Environmental V                   | meric 🗸       |                        | Low            | Riskier to safe                  | > 30                                        |               | None             | ~           | す。                                                                           |
|                                                                       | Licensed sources                                      | Financial                     | 55                                  | Standard                 | Number of liens                          | Regulatory & I V                  | neric 🗸       |                        | High 🗸         | Safer to riskier                 | 5                                           |               | None             | 2           | カテゴリ加重が希望の配分に設定                                                              |
|                                                                       |                                                       |                               |                                     | Standard                 | Vears since bankruptcy                   | Financial V Nur                   | neric V       |                        | Low V          | Riskier to safe Safer to riskier | <ul> <li>✓ 1</li> <li>✓ 5</li> </ul>        |               | None             | ~ 2         | ・カチョン加生が伸生の能力に設定                                                             |
|                                                                       |                                                       | Total(must equal 100)         | 100                                 | Licensed fields          |                                          |                                   |               |                        |                |                                  |                                             | First         | < > Last View    | wing: 1/2   | られます。<br>6. 有効化されたデータソースについ                                                  |
|                                                                       | ✓ Financial                                           |                               |                                     | Field source             | Field                                    | Risk category Field               | ype Fiel      | ld value               | Weight         | Threshold order                  | Less than                                   | Greater than  | Exposure overrid | Je          | て、フィールド設定が優先設定に                                                              |
|                                                                       |                                                       |                               |                                     | Financial                | Supplier Evaluation Risk<br>Rating (SER) | Financial V                       | t 🗸           | 1,2,3,4,5,6,7,8,9      | High 🗸         |                                  | ▼                                           |               | None             | ~           | 設定されます。                                                                      |
|                                                                       |                                                       |                               |                                     | Financial                | Supplier Stability Index<br>(SSI)        | Financial V                       | • 🗸 🗸         | 0,1,2,3,4,5,6,7,8,9,10 | High 🗸         |                                  | <b>v</b>                                    |               | None             | ~           |                                                                              |
|                                                                       |                                                       | Risk level settings           |                                     | Financial                | D&B Rating                               | Financial V Tex                   |               | 1,2,3,4                | High 🗸         |                                  | ✓                                           |               | None             | <u> </u>    |                                                                              |
|                                                                       |                                                       |                               | Low risk less than                  | Financial                | Financial Stress Score                   | Financial V Nu                    | meric V       |                        | Low V          | Riskier to safe                  | <ul> <li>✓</li> <li>✓</li> <li>1</li> </ul> |               | None             | 🔆   1       | 創切なリスク設定の設定により、ほ                                                             |
|                                                                       |                                                       | Environmental & social        | 30                                  |                          | National Percentile                      |                                   |               |                        |                |                                  |                                             |               | 4 3 4.00 10      |             | ♪の購買決定および購買プロセスに                                                             |
|                                                                       |                                                       | Regulatory & legal            | 30                                  | Custom Folds             |                                          |                                   |               |                        |                |                                  |                                             | Pirst         | C / Last View    |             | 東田可能なリスク影響度スコアの要                                                             |
|                                                                       |                                                       | Operational                   | 30                                  | Select                   | Field source Field                       | Name(maximum of 25                | Risk category | Field type             | Field value    | Weight                           | Threshold order Less                        | han Greater t | han Exposure of  | verride     | 日に対する洞察を得ることができま                                                             |
|                                                                       |                                                       | Financial                     | 30                                  | <b>~</b>                 | Custom 01                                | CNNP test field                   | Operatior 🗸   | Numeric 🗸              |                | High 🗸                           | Safer to r 💙 30                             |               | None             |             | 」に対する刑宗を持るととかてとる                                                             |
|                                                                       |                                                       |                               |                                     |                          | Custom 02                                |                                   |               | Numeric                |                | None                             | Safer to r                                  |               | None             | 9           | <b>Г</b> о                                                                   |
|                                                                       |                                                       | Overall risk exposure         | 30                                  |                          | Custom 03                                |                                   |               | Numeric 🗸              |                | None                             | Safer to r                                  |               | None             | $\sim$      |                                                                              |
|                                                                       |                                                       |                               |                                     |                          | Custom 04                                |                                   |               | Numeric                |                | None                             | Safer to r                                  |               | None             |             |                                                                              |
|                                                                       |                                                       |                               |                                     |                          |                                          |                                   |               |                        |                |                                  |                                             |               |                  |             |                                                                              |
|                                                                       |                                                       |                               |                                     |                          |                                          |                                   |               |                        |                |                                  |                                             | First         | < > Last View    | wing: 1/3   |                                                                              |

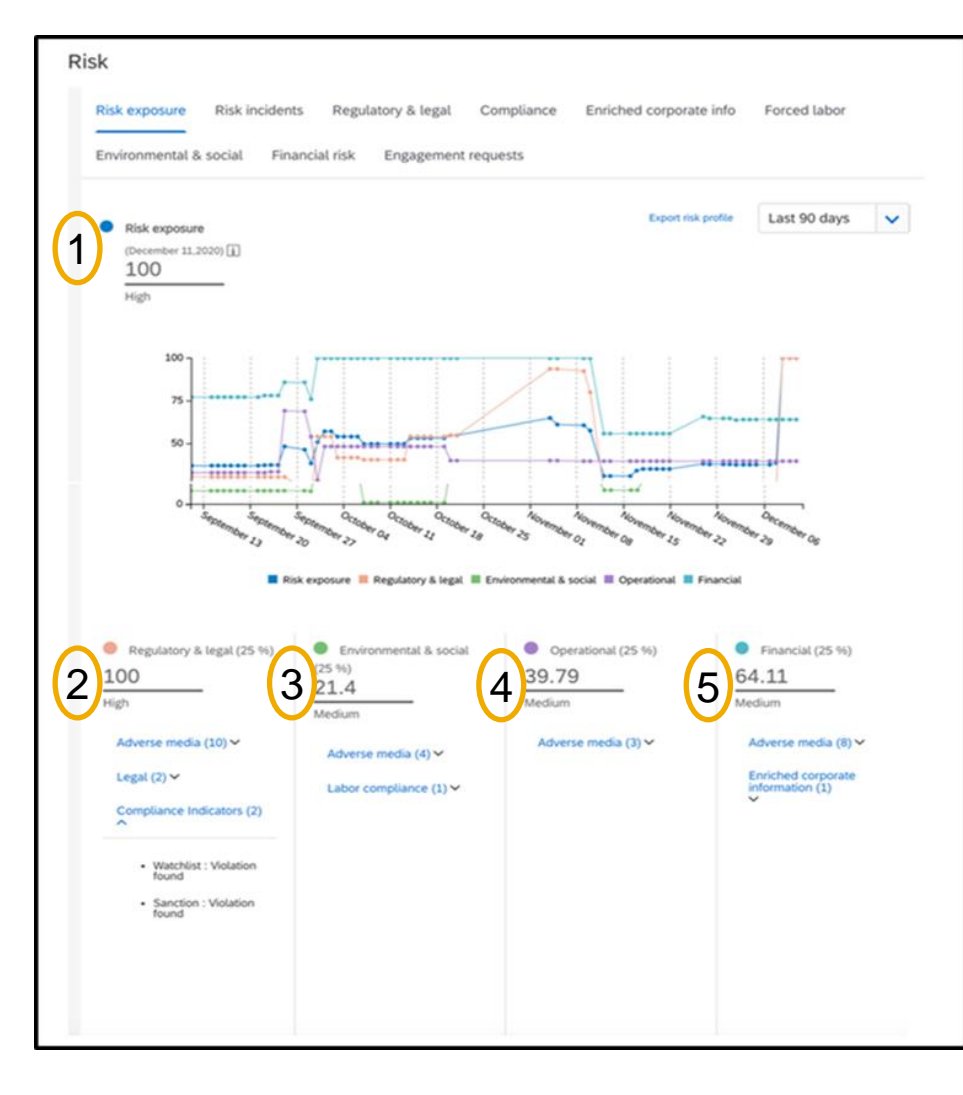

- この API には、全体的な影響度情報およびカテゴリの影響度情報が含まれます。
- サプライヤのリスク影響度とは、サプライヤのリスクレベルを指定する値です。
- リスク影響度設定は、Supplier Risk アプリケーションでカスタマイズされ、1 ~ 100 の範囲を基準とします。
- Risk exposure API では、バイヤーの Supplier Risk レルムで設定された設定を使用して、リスク影響度のレベルが提供されます。この API では、1 ~ 4 の範囲を使用します。
- レベルは、以下の数値になります。
  - 4 = 高
  - 3 = 中
  - 2 = 低
  - 1 = 不明
- ・ リスク影響度 4 (高) が最もリスクが高く、影響度 2 (低) は最もリスクが低いことを表します。
- サプライヤのリスク影響度が1(不明)として表示されている場合、これは、影響度を計算するための 十分な情報がないか、または、現在のリスク影響度を計算するための要因に最新の更新が発生して いないことを意味します。

左の例では、このサプライヤの Risk Exposure API 情報が以下のようになっています。

- 1. 全体的なリスク影響度は 100/高です。Risk Exposure API により、4/高が示されています。
- 2. 規制および法は 100 です。Risk Exposure API により、4/高が示されています。
- 3. 環境および社会的は 21.3/中です。Risk Exposure API により、2/中が示されています。
- 4. 運営は 39.79/中です。Risk Exposure API により、3/中が示されています。
- 5. 財務は 64.11/中です。Risk Exposure API により、3/中が示されています。

お客様の実装チームが、以下の推奨設定手順を実行して、この機能を有効化します。

#### 手順 1: リスク設定:

- お客様のリスクに関するニーズに基づく優先度に合わせてリスク設定が行われ、有効化されているかについて、サプライヤリスクマネージャが確認することをお勧めします。お 客様によっては、既定のリスク設定をそのまま使用できる場合もあります。
- 使用可能なデータソースがすべて有効化され、カテゴリ加重が希望の配分に設定され、有効化されたデータソースの優先設定に合わせてフィールド設定が設定されていること を確認します。適切なリスク設定の設定により、ほかの購買決定および購買プロセスに使用可能なリスク影響度スコアの要因に対する洞察を得ることができます。

手順 2: サプライヤの識別

- SM ベンダ ID は、Supplier Risk の Risk Exposure API を介してリスク影響度情報を要求するために必要な一意の識別子です。SM ベンダ ID のエクスポートについては、いく つかのオプションが用意されています。
  - Supplier Data API with Pagination を使用して、サプライヤの有効な SM ベンダ ID を取得することができます。
  - [SM 管理] 領域から手動で CSV エクスポート処理を行うと、サプライヤとそれぞれの SM ベンダ ID を識別するためのファイルが作成されます。
  - SLP を使用している場合は、[管理] -> [サプライヤデータのスナップショット] を使用して、すべてのベンダ ID を含むオンボーディングレポートをダウンロードすることもできます。
- Developer Portal (<u>https://developer.ariba.com/api/</u>) にログインし、この API にアクセスします。ユーザーは、ログイン手順に従って、既存のアカウントにログインするか、新し いアカウントを作成することができます。
  - Supplier Data API with Pagination: この API を使用すると、SAP Ariba Supplier Lifecycle and Performance または SAP Ariba Supplier Information and Performance Management (新しいアーキテクチャ) ソリューションから、サプライヤ名、住所、登録、評価、優先状況、質問事項の詳細などのサプライヤデータを取得す るクライアントアプリケーションを作成することができます。
- ・ 手順 3: Risk Exposure API
  - Developer Portal (<u>https://developer.ariba.com/api/</u>) にログインし、この API にアクセスします。ユーザーは、ログイン手順に従って、既存のアカウントにログインするか、 新しいアカウントを作成することができます。
  - 手順 2 (SM ベンダ ID) からサプライヤのリスク影響度を要求します。

## 手順 2: サプライヤの識別

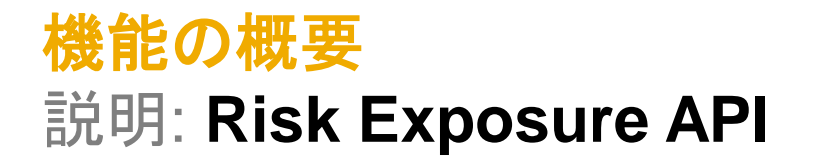

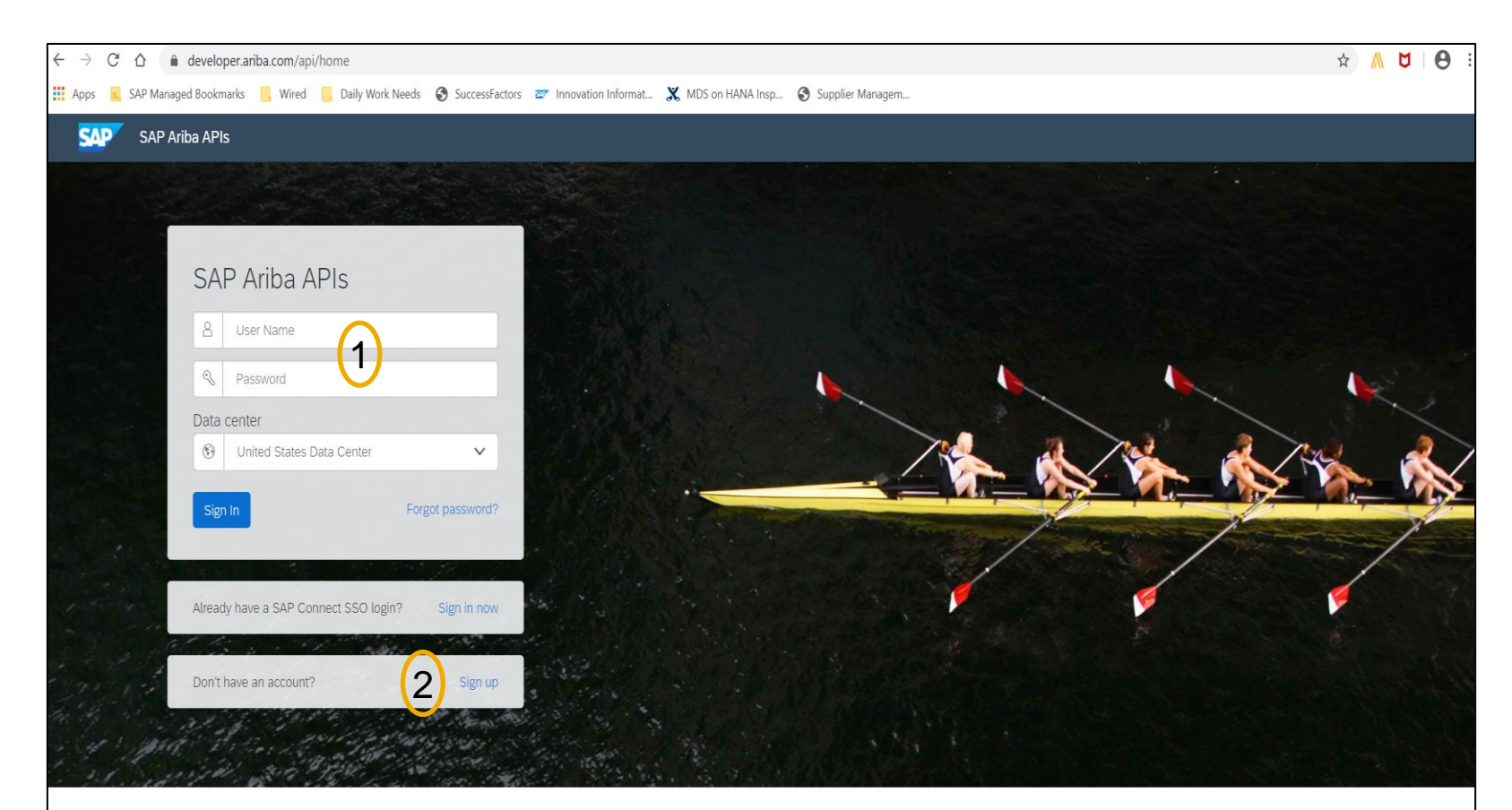

Build powerful domain specific applications to address your customer needs using a rich environment and user friendly tools offered by SAP Ariba.

外部 API である Supplier Risk の Risk Exposure API を表示するには、このリンク <u>https://developer.ariba.com/api/</u>を使用し ます。

- 1. お客様は、各自の認証情報を使用して ログインすることができます。
- 2. または、アカウントがない場合は、[Sign up (申し込む)] リンクをクリックします。

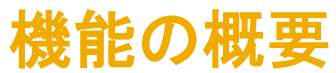

## 説明: Risk Exposure API

Supplier Data API with Pagination: この API を使用すると、SAP Ariba Supplier Lifecycle and Performance または SAP Ariba Supplier Information and Performance Management (新しいアーキテクチャ) ソリューションから、サプライヤ名、住所、登録、評価、優先状況、質問事項の詳細などのサプライヤデータを取得するクライアントアプリケーションを作成することができます。

| ST                                                            | Supplier Data API With                                                                                                    | Pagination                                                                                                    |  |  |  |  |  |  |  |
|---------------------------------------------------------------|----------------------------------------------------------------------------------------------------|----------------------------------------------------------------------------------------------------|--|--|--|--|--|--|--|
| External Approval API for Sourcing and Supplier<br>Management | Version v4 (Active)                                                                                                    |                                                                                                    |  |  |  |  |  |  |  |
| Questionnaire Details-Kept for backward<br>compatibility only | POST /vendorDat                                                                                                    | aRequests/ This API will fetch all the Vendor details                                                                                                    |  |  |  |  |  |  |  |
| Risk Category Information API                                 | This API will fetch all the vendor details in increments of 500 vendors per page in either JSON or CSV specified in request body. Optionally you can pass on |                                                                                                    |  |  |  |  |  |  |  |
| Supplier Data API                                             | additional filter parameters to get only a subset of vendors. API accepts query param \$skip to get the next page response.                                  |                                                                                                    |  |  |  |  |  |  |  |
| Supplier Data API With Pagination                             | Parameters                                                                                                    | Try it out                                                                                                    |  |  |  |  |  |  |  |
|                                                               | Name                                                                                                    | Description                                                                                                    |  |  |  |  |  |  |  |
|                                                               | request * required                                                                                                    | request                                                                                                    |  |  |  |  |  |  |  |
|                                                               | (body)                                                                                                    | Example Value Model                                                                                                    |  |  |  |  |  |  |  |
|                                                               |                                                                                                    | <pre>{     "smVendorIds": [     "string" ],     "businessUnitList": [     "string" ],     "categoryList": [     "string" ],     "outputFormat": "CSV",     "preferredLevelList": [         0     ],     "qualificationStatusList": [         "Unknown" ],     "regionList": [         "string" ], ], </pre> |  |  |  |  |  |  |  |

- SM ベンダ ID は、Risk Exposure API を介してサプラ イヤレベルのリスク影響度情報を取得/要求するために 必要な一意の識別子です。
- サプライヤの SM ベンダ ID を取得するには、Supplier Data API with Pagination を使用します。
- ・ 顧客はサプライヤの識別に SM ベンダ ID を使用する 必要があります。SM ベンダ ID のエクスポートについて は、いくつかのオプションが用意されています。
  - Supplier Data API with Pagination を使用して、サ プライヤの有効な SM ベンダ ID を取得することがで きます。
  - [SM 管理] 領域から手動で CSV エクスポート処理を 行うと、サプライヤとそれぞれの SM ベンダ ID を識 別するためのファイルが作成されます。
  - SLP を使用している場合は、[管理] -> [サプライヤ データのスナップショット] を使用して、すべてのベン ダ ID を含むオンボーディングレポートをダウンロード することもできます。

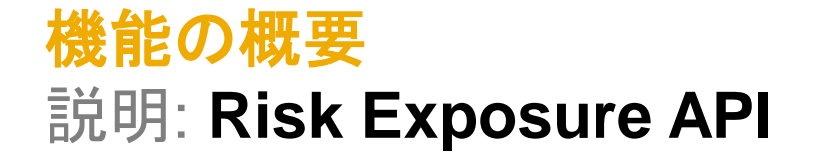

SLP を使用している場合は、[管理] -> [サプライヤデータのスナップショット] を使用して、すべてのベンダ ID を含むオンボーディングレ ポートをダウンロードすることができます。

[サプライヤデータのスナップショット] レポートに関する詳細については、以下の情報リンクにアクセスしてください。

 サプライヤオンボーディングに関するサプライヤレポートの実行方法: https://help.sap.com/viewer/f081c6c38fb7466a84d746a7998bfe0e/cloud/en-US/00736bc3df2944ad9bed8815cb7df76a.html

・ [サプライヤオンボーディングの進行状況] レポート参照:

https://help.sap.com/viewer/f081c6c38fb7466a84d746a7998bfe0e/LATEST/en-US/cb16676b27f04624b9d6cac0fd588924.html

# 手順 3: Risk Exposure API

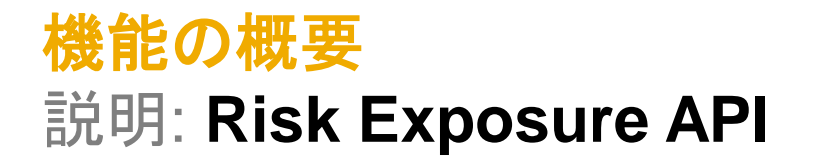

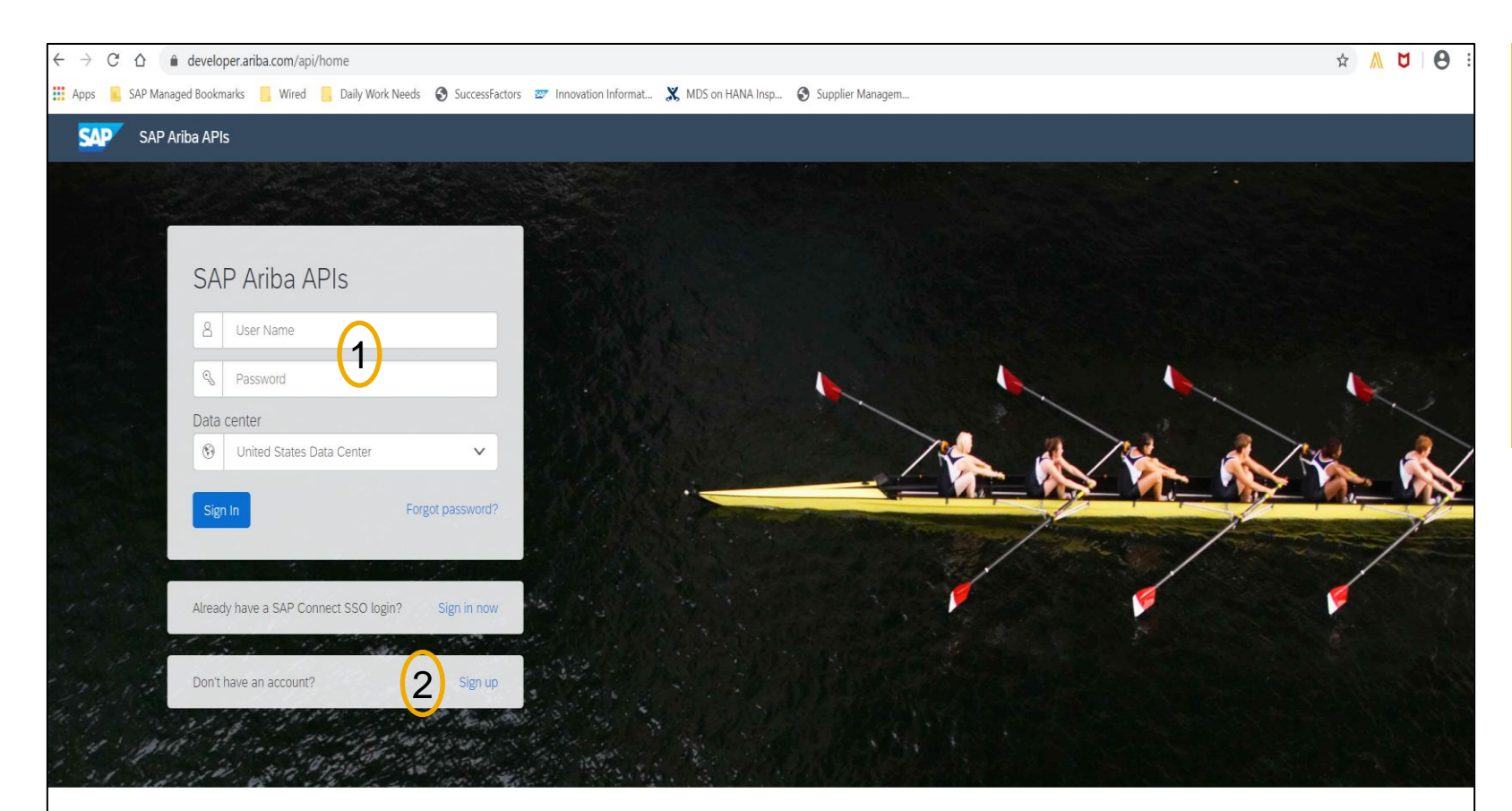

Build powerful domain specific applications to address your customer needs using a rich environment and user friendly tools offered by SAP Ariba.

外部 API である Supplier Risk の Risk Exposure API を表示するには、このリンク <u>https://developer.ariba.com/api/</u>を使用し ます。

- 1. お客様は、各自の認証情報を使用して ログインすることができます。
- 2. または、アカウントがない場合は、[Sign up (申し込む)] リンクをクリックします。

| SAP Ariba APIs                                                                                                    |                                                                                                    |                                                                                             |                                                                       | Help 🖌 admin1 admin1 🗸                                   |  |  |  |  |  |  |
|----------------------------------------------------------------------------------------------------|----------------------------------------------------------------------------------------------------|---------------------------------------------------------------------------------------------|-----------------------------------------------------------------------|----------------------------------------------------------|--|--|--|--|--|--|
|                                                                                                    | ARIBA NETWORK CATALOG                                                                                          | GENERAL NETWORK SUPPLIERS PROCUREMENT                                                       | STRATEGIC SOURCING SUPPLIER MANAGEMENT UIAUTOMATION                   |                                                          |  |  |  |  |  |  |
|                                                                                                    |                                                                                                    |                                                                                             | (1)                                                                   |                                                          |  |  |  |  |  |  |
| REST                                                                                                    | Risk Exposure API                                                                                              |                                                                                             | $\checkmark$                                                          |                                                          |  |  |  |  |  |  |
| Risk Exposure API                                                                                                    | ✓ Version v1 (Active) ▼                                                                                        |                                                                                             |                                                                       |                                                          |  |  |  |  |  |  |
| 9                                                                                                    | Get a supplier's overall and category risk exposure so you can integrate it into other SAP Ariba applications. |                                                                                             |                                                                       |                                                          |  |  |  |  |  |  |
|                                                                                                    | For complete documentation of this API, see Risk Exposure API.                                                 |                                                                                             |                                                                       |                                                          |  |  |  |  |  |  |
| Pata Limit (Requester): No specific ADL limits in place for this ADL but durative run time throatiling is in effect                                            |                                                                                                    |                                                                                             |                                                                       |                                                          |  |  |  |  |  |  |
|                                                                                                    | an anne an etamog e o energe                                                                                   |                                                                                             |                                                                       |                                                          |  |  |  |  |  |  |
| This is the first version.                                                                                                    |                                                                                                    |                                                                                             |                                                                       |                                                          |  |  |  |  |  |  |
|                                                                                                    |                                                                                                    |                                                                                             |                                                                       |                                                          |  |  |  |  |  |  |
|                                                                                                    | Environment                                                                                                    | Description                                                                                 | Value                                                                 |                                                          |  |  |  |  |  |  |
|                                                                                                    | Sandbox (Mockbox) URL                                                                                          | Sandbox environment with mock sample data. This is not your test or production environment. | https://openapi.qa.cobait.ariba.com:8443/api/risk-exposure/v1/sandbox |                                                          |  |  |  |  |  |  |
|                                                                                                    | Production & Test URL                                                                                          |                                                                                             |                                                                       |                                                          |  |  |  |  |  |  |
|                                                                                                    | https://svcscdev1mobile.sc1-lab1.ariba.com                                                                     |                                                                                             |                                                                       |                                                          |  |  |  |  |  |  |
|                                                                                                    | Detailed Documentation                                                                                         |                                                                                             |                                                                       |                                                          |  |  |  |  |  |  |
|                                                                                                    | HTTPS                                                                                                    |                                                                                             |                                                                       |                                                          |  |  |  |  |  |  |
| Risk Exposure API and be used across SAP Ariba applications to share the overall and category risk exposure of suppliers monitored in SAP Ariba Supplier Risk. |                                                                                                    |                                                                                             |                                                                       |                                                          |  |  |  |  |  |  |
| CET /suppliers/{smVendorId}/exposures Retrieve overall and category risk exposure.                                                                             |                                                                                                    |                                                                                             |                                                                       |                                                          |  |  |  |  |  |  |
|                                                                                                    |                                                                                                    |                                                                                             |                                                                       |                                                          |  |  |  |  |  |  |
| © 2016-2021 SAP SE or an SAP affiliate company. All rights reserved.                                                                                           |                                                                                                    |                                                                                             | admin<br>Privacy Statement Terms of Use De                            | Ladmin1(admin1@ariba.com)<br>precation Policy Disclaimer |  |  |  |  |  |  |
|                                                                                                    |                                                                                                    | f ⊮ in ⊡                                                                                    |                                                                       |                                                          |  |  |  |  |  |  |
|                                                                                                    |                                                                                                    |                                                                                             |                                                                       |                                                          |  |  |  |  |  |  |

お客様は、サインインすると、[Developer (開発者)] 領域に移動します。

- Ariba Network の [Supplier Management (サプライヤ管理)] - 使 用可能な API が表示されます。
- 2. [Risk Exposure API] 画面の左側に 表示されます。

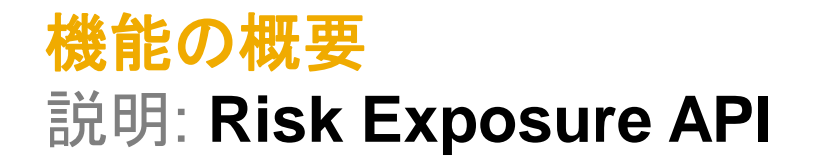

| SAP Ariba APIs            | Help ✔ admin1 adr                                                                                                    | この API では、すべてのお客様お                                                |
|---------------------------|----------------------------------------------------------------------------------------------------|-------------------------------------------------------------------|
| Risk Exposure API         | 35AXI6 5F9AFE AH2JIA ARIBA NETWORK CATALOG D5W1C8 ETE80G GENERAL HBJ58E NETWORK SUPPLIERS P4KSBP PROCUREMENT PY6MKA QDIJEF                                                                                                    | よび SAP Ariba アプリケーション<br>が独自に設定された頻度に基づい<br>てデータを取得する必要がありま<br>す。 |
|                           | Risk Exposure API Risk Exposure API can be used across SAP Ariba applications to share the overall and category risk exposure of suppliers monitored in SAP<br>GET /suppliers/{smVendorId}/exposures Returns json containing the risk scores for the incoming organization.                                                                                                    | 20                                                                |
|                           | <pre>Models  ExposureModel {     realm string     swiendorId string     erybeadorId string     exposured integer(\$int64)     exposured integer(\$int32)     riskCategoryExposures     [RiskExposureCategoryModel {         mame string         exposureLevel integer(\$int32)         riskCategoryExposures         [RiskExposureCategoryModel {             mame string             exposureLevel integer(\$int32)             riskGategoryExposures             [RiskExposureCategoryModel {                 mame string                exposureLevel integer(\$int32)                 responseTimeStamp string                 exposureConfigurationVersion string     } } </pre> |                                                                   |
| /qa.cobalt.ariba.com/api/ | RiskExposureCategoryModel {}                                                                                                    |                                                                   |

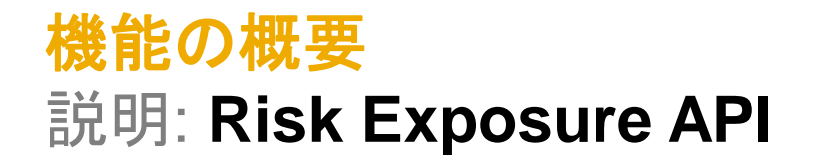

|                                                  |                      |             |                         |                     |                            |                               |                     | Help 🕈      | aumint a |
|--------------------------------------------------|----------------------|-------------|-------------------------|---------------------|----------------------------|-------------------------------|---------------------|-------------|----------|
| WORK CATA                                        | alog gene            | ERAL NE     | TWORK SUPPLIERS         | PROCUREMENT         | STRATEGIC SOURCING         | SUPPLIER MANAGEMENT           | UIAUTOMATION        |             |          |
| rmes                                             |                      |             |                         |                     |                            |                               |                     |             |          |
| etrieve Risk Ex                                  | posure Retri         | ieves a sui | oplier's overall risk e | exposure and risk   | category exposure.         |                               |                     |             |          |
| GET /su                                          | uppliers/{s          | mVendorI    | d}/exposures Retr       | ieve overall and ca | tegory risk exposure.      |                               |                     |             |          |
| This API fetche<br>specified realm               | es the overall<br>n. | and categ   | gory risk exposure f    | or the given smVe   | endorld. The API accepts t | he query parameter realm t    | o get the supplier  | details for | the      |
| Parameters                                       |                      |             |                         |                     |                            |                               |                     | Try it      | out      |
| Name                                             |                      | Desc        | ription                 |                     |                            |                               |                     |             |          |
| realm * <sup>required</sup><br>string<br>(query) | d                    | Iden        | tify the requested r    | ealm. For exampl    | e, realm = s4All-3         |                               |                     |             |          |
| smVendorld<br>string<br>(path)                   | ★ required           | The         | supplier you are ret    | rieving risk expos  | sure for.                  |                               |                     |             |          |
| apiKey * <sup>requin</sup><br>string<br>(header) | red                  | Use         | any Application Key     | of an Applicatior   | n(s) you created in develo | per portal. If you don't have | an Application, ple | ease create | one.     |
| Responses                                        |                      |             |                         |                     |                            | Response content type         | application/jsor    | 1           |          |
|                                                  |                      |             |                         |                     |                            |                               |                     |             |          |

- この処理では、特定の SM ベンダ ID が設定されたサプライヤに関す るデータを取得します。
- ・以下に、API パラメータの例を示し ます。

### 機能の詳細情報

SAP Ariba Developer Portal の使用方法に関するサポートとして、以下のような説明が提供されています。

- ユーザーアカウントを設定し、Developer Portal で使用するアプリケーションを登録する方法
- 利用可能な API を使用するアプリケーションを作成する方法の手順
- OAuth 認証ポータルを組み込む方法

SAP Ariba Developer Portal のヘルプガイドを使用してください。このガイドには、以下のリンクからアクセスできます。

https://help.sap.com/viewer/b61dd8c7e22c4fe489f191f66b4c48d6/cloud/en-US/8907b13c87e240639be8f546251b1e35.html

| Use this      | Use this information to troubleshoot your queries to the Risk Exposure API.                                   |                                                                                                    |  |  |  |  |  |  |  |
|---------------|----------------------------------------------------------------------------------------------------|----------------------------------------------------------------------------------------------------|--|--|--|--|--|--|--|
| Error<br>code | Message                                                                                                    | Description                                                                                                    |  |  |  |  |  |  |  |
| 400           | The apiKey passed in the request is not valid.                                                                | The API key passed in the query headers does not match the API key in the OAuth token.                                                                              |  |  |  |  |  |  |  |
| 400           | The apiKey is missing in the header.                                                                          | The API key passed in the query headers is missing. Add a valid API key in the header request.                                                                      |  |  |  |  |  |  |  |
| 400           | The apiKey provided in the header does not match with the apiKey in the token.                                | The API key passed in the query header does not match the API key in the token. Change the API key in the query header to match the API key in the token.           |  |  |  |  |  |  |  |
| 400           | Invalid or missing request parameters: <pre>sm_vendor_id</pre> or realm                                       | Your request has an incorrect or missing SM vendor ID or realm. Check to make sure the specified realm name and smVendorID are correct, then resubmit your request. |  |  |  |  |  |  |  |
| 400           | Realm YYY in the request does not match with realms in the token. Available realms in token are 'AAA,BBB,CCC' | The specified realm in your request doesn't match the list of realms from the token. Change the realm in your request to one of the available realms in the token.  |  |  |  |  |  |  |  |
| 400           | Realm YYY in the request is not available in SR.                                                              | The specified realm in the request isn't available in your supplier risk system.                                                                                    |  |  |  |  |  |  |  |
| 400           | Please check the realm in request. Realm value should not be null or empty.                                   | The specified realm in your request can't be empty. Add the realm in your request.                                                                                  |  |  |  |  |  |  |  |
| 429           | Rate limit error                                                                                              | You have exceeded the maximum permitted query rate. See the developer portal discovery page for this API for the applicable query rates.                            |  |  |  |  |  |  |  |
| 500           | Error retrieving exposure data                                                                                | The exposure data could not be retrieved for the supplier. This may be due to connection issues or the server is down. Try again after a while.                     |  |  |  |  |  |  |  |
| 504           | Gateway Time-out                                                                                              | The server timeout time has been exceeded, possibly due to network traffic or reliability issues. Retry your query.                                                 |  |  |  |  |  |  |  |

これは、Risk Exposure API に対 するクエリの問題解決に使用でき る、予想されるエラーコードの例 です。